# Slack

| _ |       | <b>CI</b> I |
|---|-------|-------------|
|   |       | Slack       |
| _ | About | JIACK       |

- Slack Basics
- Slack Best Practices
- Tips & Tricks
- FAQs
- ? Slack Review
- The End!

# **About Slack**

# What is Slack?

Slack is an online messaging platform that helps make work more fun and efficient. As you will see throughout this course, Slack borrows elements from email and text messaging. It allows you to easily message your colleagues, view important updates, integrate apps, and more.

If you're completely new to the Slack workspace, we'll first be covering the basics of Slack. Then, even if you consider yourself a seasoned pro, we'll be reviewing some best practice for using Slack at Shopmonkey!

#### Ready to learn Slack?

You will be able to practice directly in your Slack account. To get started, click the purple button on the right to open Slack.

GO TO SLACK

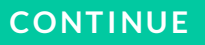

# **Slack Basics**

# How do I use Slack? The basics.

In this lesson, we will be reviewing how to send messages, manage DMs and channels, set notifications and preferences, and use apps. Throughout the lesson, you will see important Slack features highlighted by orange boxes.

Also, make sure to complete the practice activities! If you feel confident with a certain feature in this section, you can either complete the activity as a refresher or skip it.

### Start and send a new message

Click on the buttons below to learn more about how to start and send a message.

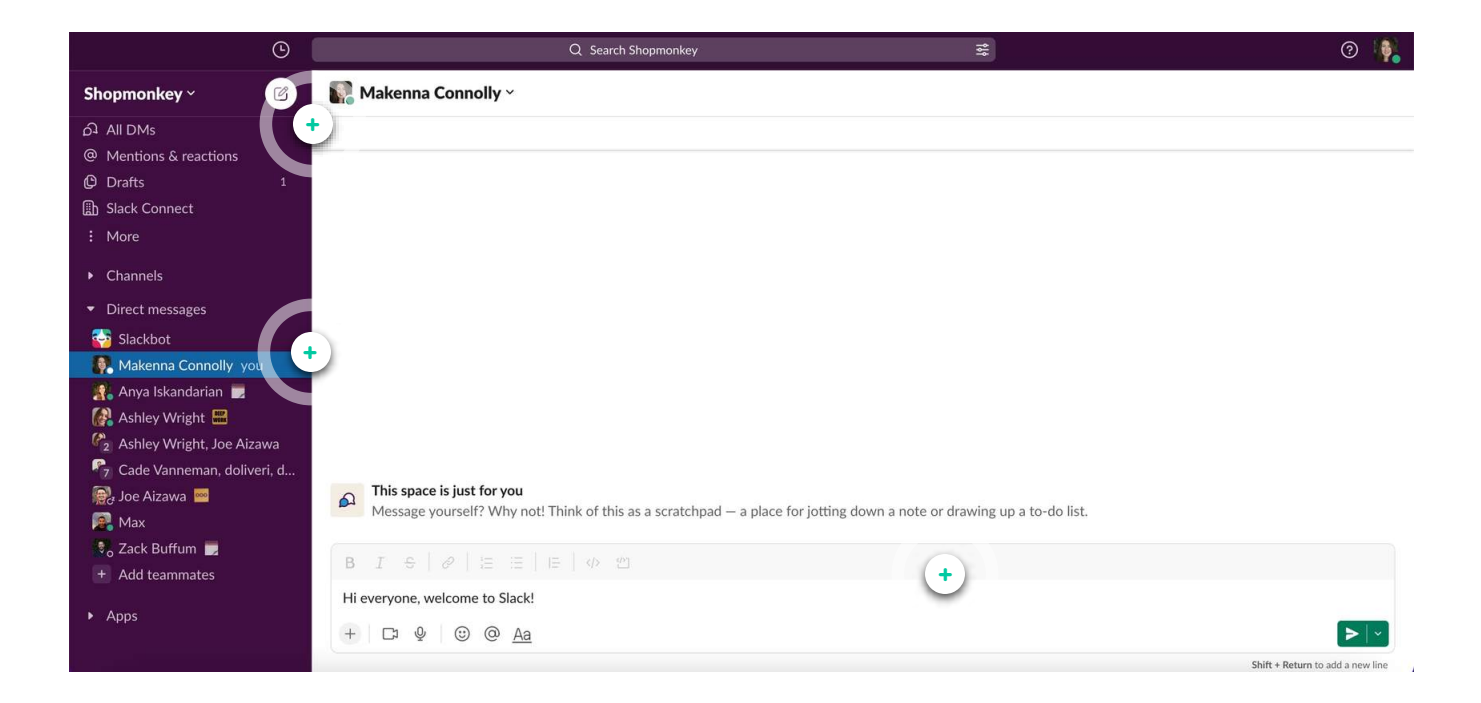

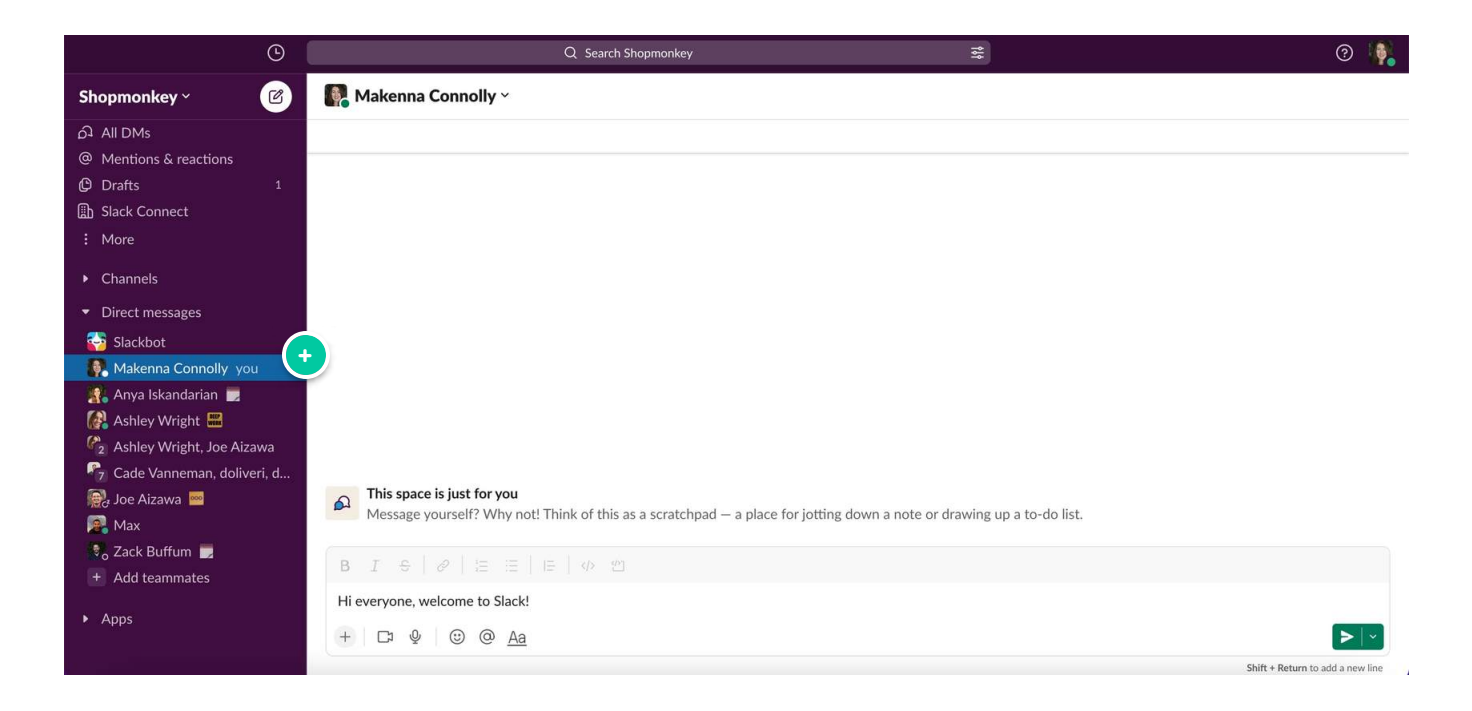

#### Access your space

Click on your name on the left sidebar to access your personal Slack space.

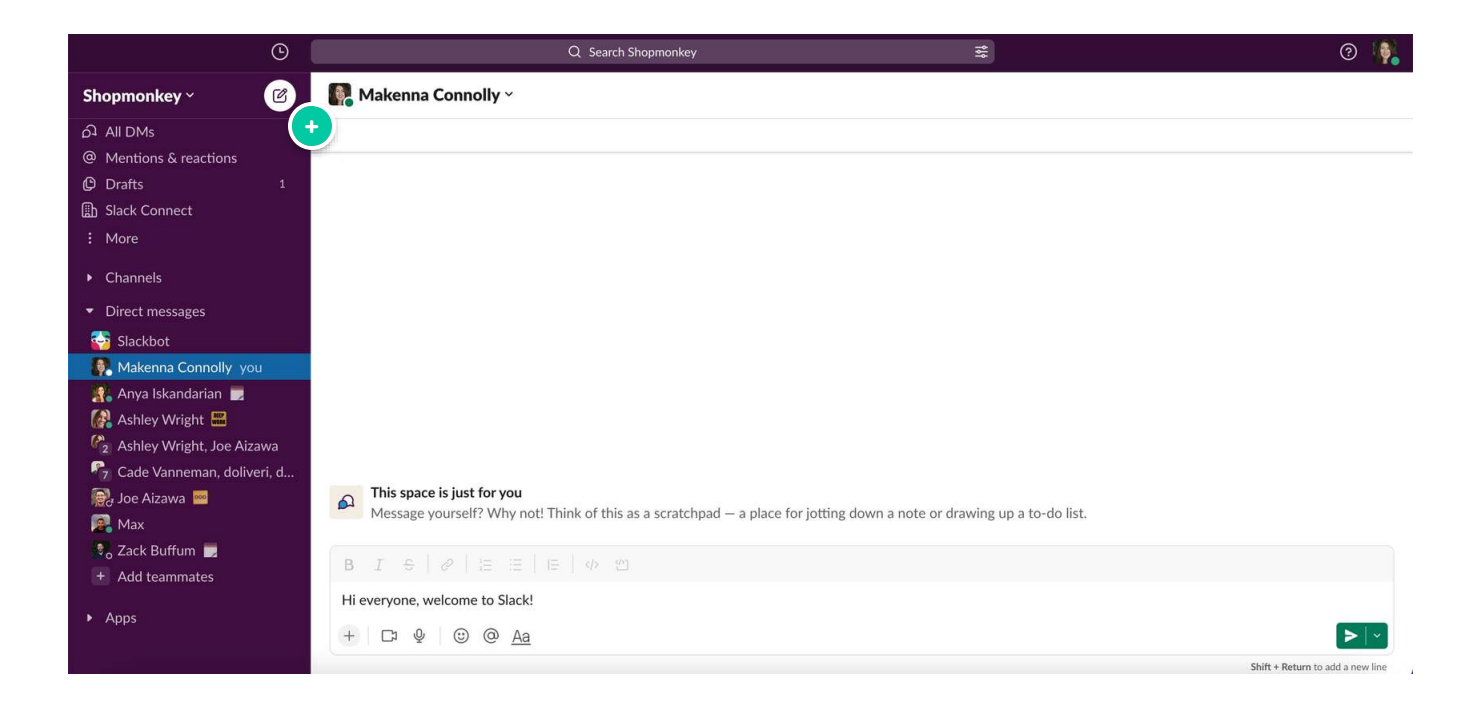

#### Start a new message

Click the button with the pencil icon to start a new message. A search bar will appear, and you can use it to search for a person, group, or channel.

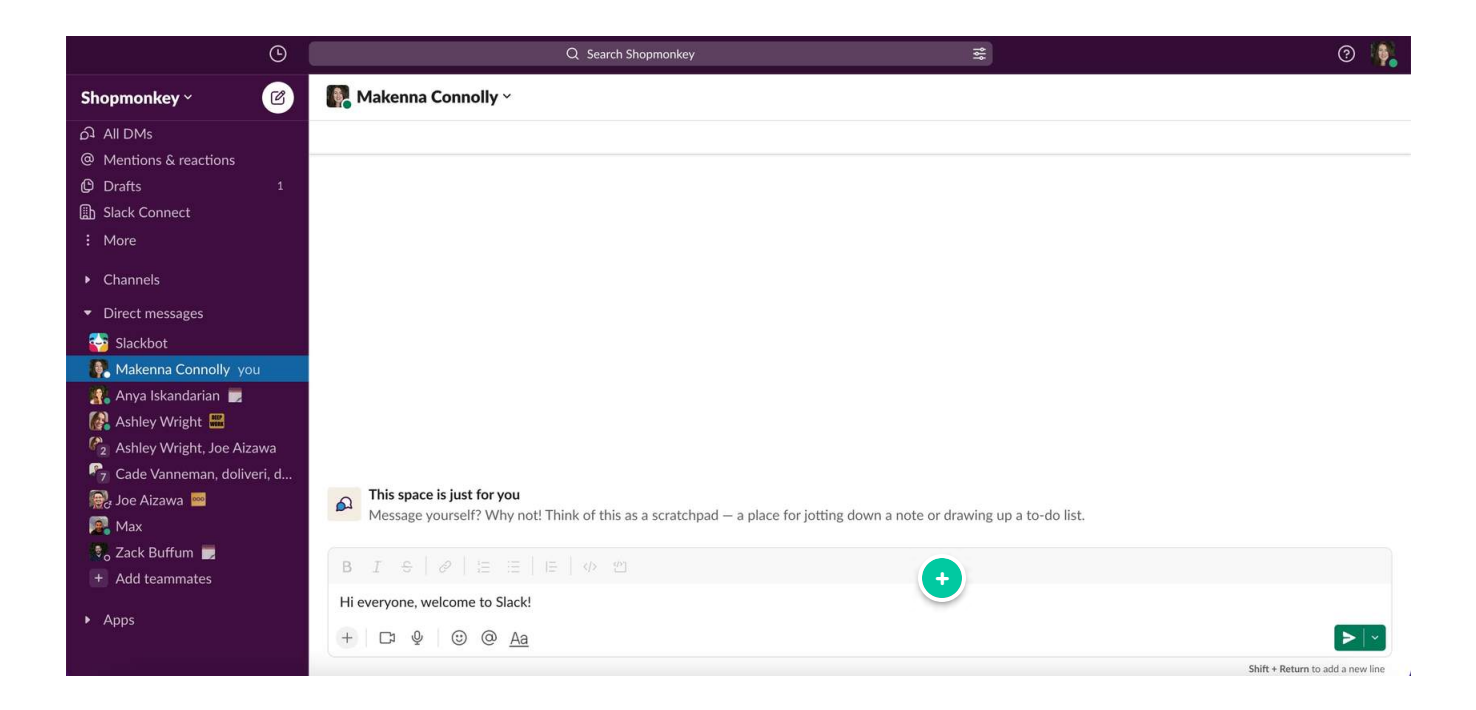

#### Send a message

This is the new message field where you can write your message. Writing a message in Slack is like a combination of email and text messaging. You can add emojis, bold text, and attach files with the plus button to the lower left. When you are ready to send, click the green icon to the right.

 Note: Depending on your default settings, pressing enter on your keyboard may send the message instead of creating a second line. Lesson 4 will review how to adjust this setting if desired.

## **Practice Activity**

Send yourself a test message. Click on the new message icon, search for your name, and send yourself a message with bolded text, an attached file, and an emoji. Only you can see messages in your personal Slack space!

Need some extra help completing this practice activity? Then watch the video below!

## Manage your DMs and channels

| DIRECT MESSAGES GROUP DMS | 9 PUBLIC CHANNELS | PRIVATE CHANNELS |
|---------------------------|-------------------|------------------|
|---------------------------|-------------------|------------------|

Direct messages (DMs) are conversations between you and one other person. DMs appear on the left sidebar under the **Direct messages** tab. When you click on someone's name, you will see your previous messages with them. When you hover your cursor over someone's name, an **x** will appear. Clicking the **x** will remove the DM from your sidebar, but it will not delete the conversation. To reopen a DM, use the **Search Shopmonkey** bar at the top of the screen and search for your recipient. Click the image below for a closer look at DMs.

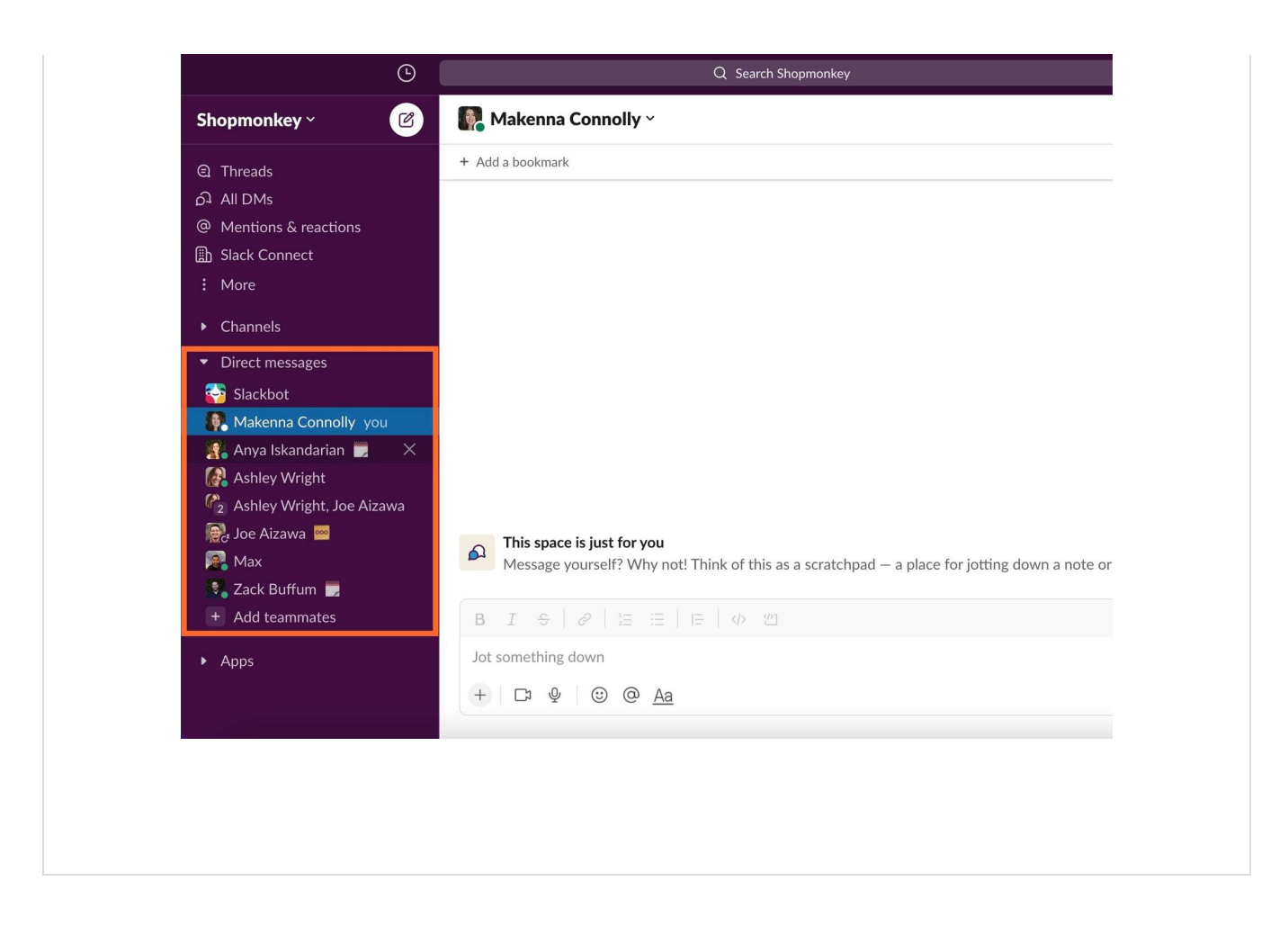

| DIRECT MESSAGES GROUP DMS PUBLIC CHANNELS PRIVATE CHANNELS |
|------------------------------------------------------------|
|------------------------------------------------------------|

Group direct messages also appear under the **Direct messages** tab. You can also remove a group DM from your sidebar and add it back later. To create a group DM, follow the same steps for starting a new DM and add more than one person. Click the image below for a closer look at how to create a group DM.

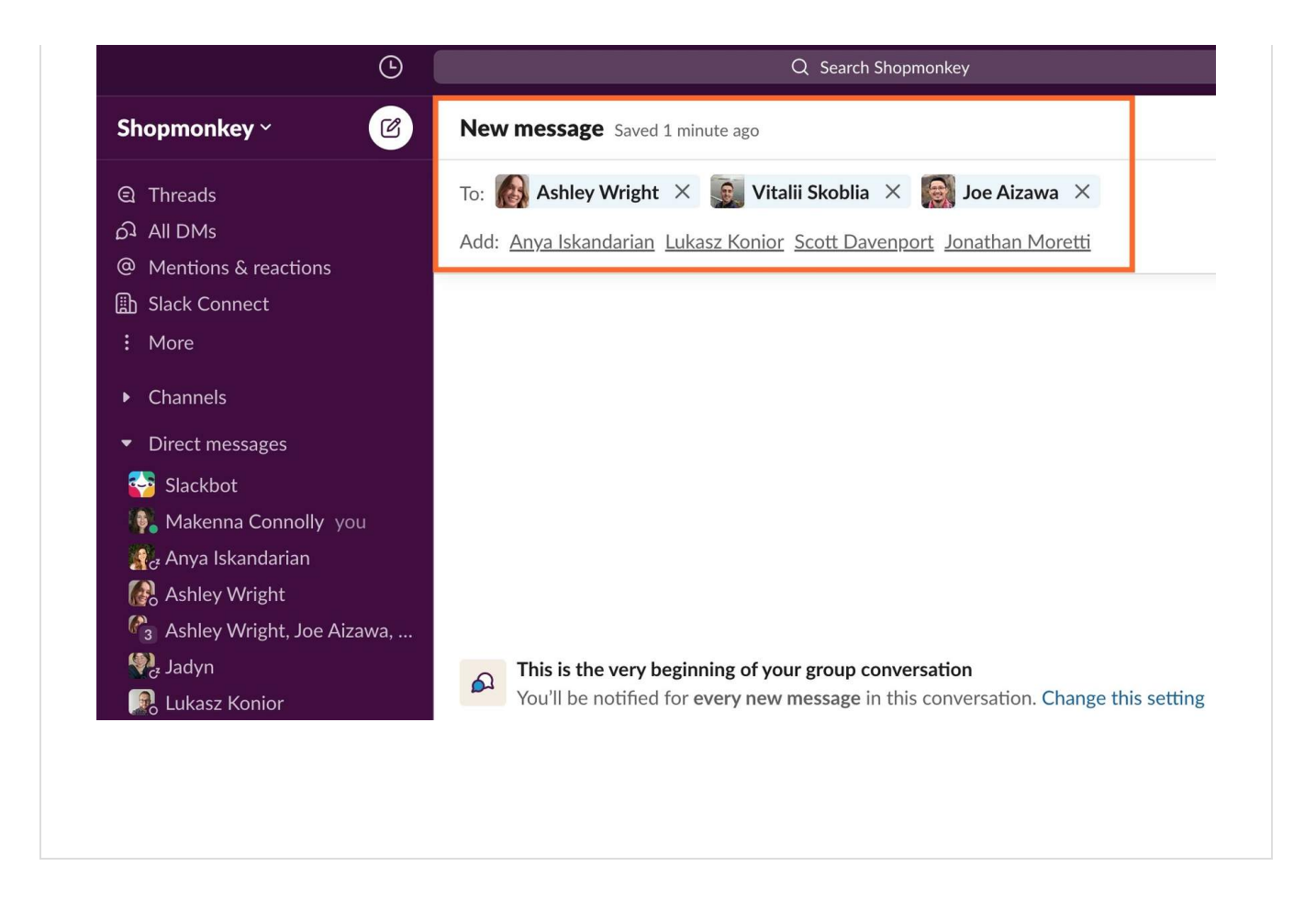

| DIRECT MESSAGES | GROUP DMS | PUBLIC CHANNELS | PRIVATE CHANNELS |
|-----------------|-----------|-----------------|------------------|
|                 |           |                 |                  |

Channels are similar to group DMs, but channels are meant for a specific topic. They are also designated with a hashtag (**#**). The **Channels** tab appears on the left sidebar above your DMs. Channels are a great way to stay informed (like with **#**all-crew), ask questions (such as with **#**ask-product), report software bugs (**#**bug-bash), and have some fun (including **#**community-pets)!

To find and join a public channel, hover your cursor next to the top of the **Channels** tab and press the **+** button. Click **Browse channels** to open the **Channel browser**. Here, you can view and join any of the public channels at Shopmonkey. Click the GIF below for a closer look at how to browse channels.

|                                     | G     | Q Search Shopmonkey 🚟                                                                                                    |
|-------------------------------------|-------|----------------------------------------------------------------------------------------------------|
| Shopmonkey ~                        | Ø     | R Makenna Connolly ×                                                                                                    |
| @ Mentions & reactions              |       | + Add a bookmark                                                                                                    |
| Slack Connect                       |       |                                                                                                    |
| : More                              |       |                                                                                                    |
| <ul> <li>Channels</li> </ul>        |       |                                                                                                    |
| # all-crew                          |       | N                                                                                                    |
| # community-life-on-the             | e-spe |                                                                                                    |
| A interns-2022                      |       |                                                                                                    |
| ≜ team-interns-2022                 |       |                                                                                                    |
| ⊖ team-training-and-ena             | able  |                                                                                                    |
| △ team-usa-office                   |       |                                                                                                    |
| # community-pets                    |       |                                                                                                    |
| # newbie-learning                   |       |                                                                                                    |
| <pre># product-launches</pre>       |       |                                                                                                    |
| + Add channels                      |       | A lis space is just for you<br>Message yourself? Why not! Think of this as a scratchpad – a place for jotting down a note or drawing up a to-do list. |
| <ul> <li>Direct messages</li> </ul> |       |                                                                                                    |
| 🍄 Slackbot                          |       | $ B  I  \oplus     \varnothing     \boxtimes     \boxtimes     \boxtimes     \varnothing  \textcircled{1}$                                            |
| 🧛 Makenna Connolly yo               | bu    | Jot something down                                                                                                    |
| 👫 Anya Iskandarian                  |       |                                                                                                    |
| 🚱 Ashley Wright 🗾                   |       |                                                                                                    |
| Ashlaviaht las Ai-                  |       |                                                                                                    |
|                                     |       |                                                                                                    |
|                                     |       |                                                                                                    |
|                                     |       |                                                                                                    |
|                                     |       |                                                                                                    |

| DIRECT MESSAGES | GROUP DMS | PUBLIC CHANNELS | PRIVATE CHANNELS |
|-----------------|-----------|-----------------|------------------|
|                 |           |                 |                  |

Private channels also appear under the **Channels** tab. However, they are designated with a lock symbol because you can't join a private channel yourself. Someone already in the private channel must add you to that channel. To create a private channel, click the same **+** button for browsing channels. Click **Create a channel** and select the **Make private** toggle.

Note: When you create a private channel, you will not have the ability to make it public later.

| Channels are where your team communicates. They're best w<br>organized around a topic — #marketing, for example. | vhen   |       |
|----------------------------------------------------------------------------------------------------|--------|-------|
| Name                                                                                                    |        |       |
| # e.g. plan-budget                                                                                               |        |       |
| Description (optional)                                                                                           |        |       |
| What's this channel about?                                                                                       |        | ng up |
| <b>Make private</b><br>When a channel is set to private, it can only be<br>viewed or joined by invitation.       |        |       |
| Share outside Shopmonkey                                                                                         | Create |       |

(i) Note: The "Add teammates" button at the end of the Direct messages tab will not create a new DM. Rather, this button invites someone to join your company's Slack workspace.

## **Practice Activities**

If there's someone you want to say hello to, send them a DM.

On the sidebar, hover over your name and click the **x**. Then, use the **Search Shopmonkey** bar to add yourself back to the sidebar.

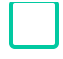

Look through the **Channel browser.** Hover your cursor over a channel and click **View** to see a channel before joining it. Join some channels to learn more about Shopmonkey and connect with your colleagues.

## Customize your status, notifications, and preferences

To customize Slack to fit your needs, click your profile icon at the top right corner. A dropdown settings menu will appear. Continue scrolling to see what these settings are and how to adjust them.

| Q Search Shopmonkey 😤                                                                                                    |                             | ?   |
|----------------------------------------------------------------------------------------------------|-----------------------------|-----|
| R Makenna Connolly ~                                                                                                    | Makenna Connolly            |     |
| + Add a bookmark                                                                                                    | Active                      |     |
|                                                                                                    | Update your status          |     |
|                                                                                                    | Set yourself as <b>away</b> |     |
|                                                                                                    | Pause notifications         | >   |
|                                                                                                    | Profile                     |     |
|                                                                                                    | Preferences                 |     |
|                                                                                                    | Sign out of Shopmonkey      |     |
|                                                                                                    |                             |     |
|                                                                                                    |                             |     |
|                                                                                                    |                             |     |
|                                                                                                    |                             |     |
| A This space is just for you<br>Message yourself? Why not! Think of this as a scratchpad — a place for jotting down a note or drawing up a to-do list.                                                                                                    |                             |     |
| $\left[ \begin{array}{c c} B & I & \oplus \end{array} \middle  & \varnothing & & \vdots \\ \end{array} \right] {=} \left[ \begin{array}{c c} \bullet & & \oplus \end{array} \right] {=} \left[ \begin{array}{c c} \bullet & & \oplus \end{array} \right] {=} \left[ \begin{array}[ c c \bullet \\ \\ {=} \left[ \begin{array}[ c c \bullet & & & \\$ |                             |     |
| Jot something down                                                                                                    |                             |     |
| + D & @ Aa                                                                                                    |                             | > × |

Update your status \_\_\_\_

Let others know when you are available on Slack. Clicking **Update your status** on the settings menu will take you to the **Set a status** menu. This menu allows you to let others

know when you are in a meeting, on a call, and more. An emoji represents each status (such as a calendar for **In a meeting**). This emoji appears next to your name on the sidebar. There are preset options, but you can also create a custom status, as seen in the GIF below.

|                                                                                                    |                             | Active                                             |             |
|----------------------------------------------------------------------------------------------------|-----------------------------|----------------------------------------------------|-------------|
| - Add a bookmark                                                                                                    |                             | <ul> <li>Update your status</li> </ul>             |             |
|                                                                                                    | •                           | Set yourself as <b>away</b><br>Pause notifications | >           |
|                                                                                                    |                             | Profile<br>Preferences                             |             |
|                                                                                                    |                             | Sign out of Shopmonkey                             |             |
| This space is just for you<br>Message yourself? Why not! Think of this as a scratchpad — a place for jotting down a note                  | or drawing up a to-do list. |                                                    |             |
| $B  I  \mathfrak{S} \mid \mathscr{D} \mid \mathfrak{B}  \mathfrak{I} \mid \mathfrak{B} \mid \mathfrak{B} \mid \mathfrak{A}  \mathfrak{A}$ |                             |                                                    |             |
| Jot something down                                                                                                    |                             |                                                    |             |
|                                                                                                    |                             |                                                    | <b>&gt;</b> |

Tip: If you see a colleague with the status "OOO," it means they are Out Of Office!

### Set yourself as away/active

Another way to let others know when you're available is through setting yourself as away or active. Clicking **Set yourself as active** will activate a green circle, as seen in the GIF below. When you are done for the day, you can then click **Set yourself as away** to remove the green circle. This green circle also appears next to your name on the left sidebar, which makes it easy for colleagues to check if you are active.

|   | Makenna Connolly       |   |
|---|------------------------|---|
|   | O Away                 |   |
|   | 🙂 Update your status   |   |
|   | Set yourself as active |   |
| • | Pause notifications    | > |
|   | Profile                |   |
|   | Preferences            |   |
|   | Sign out of Shopmonkey |   |
|   |                        |   |
|   |                        |   |

Manage your notifications to reduce distractions. Clicking **Pause notifications** will allow you to not see any new message notifications for a certain time period, such as one hour. You can also select **Set a notification schedule** to create a custom time period to receive notifications. It's like setting your office hours!

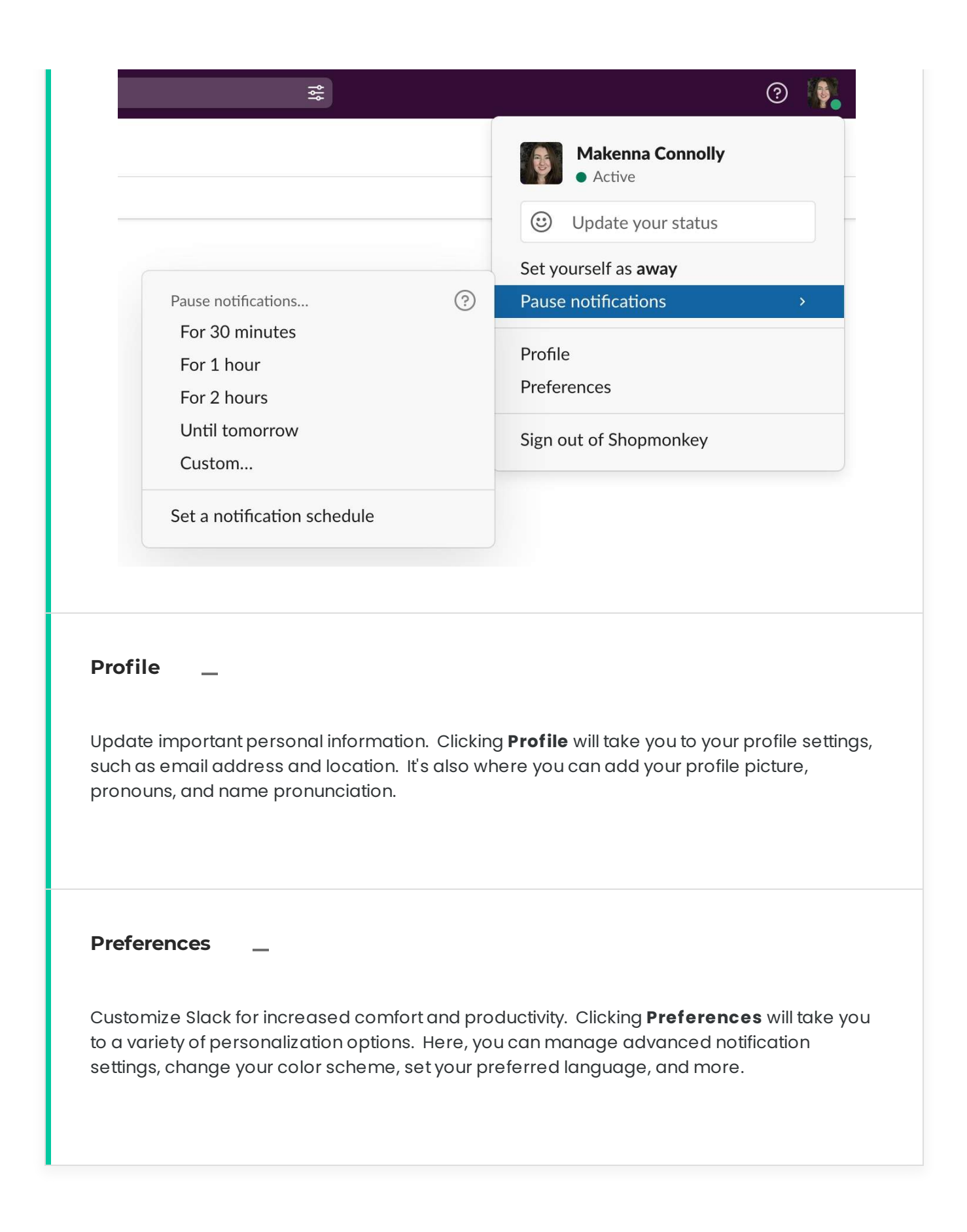

i Note: Accessibility settings, including for screen readers and GIF animations, are available under Preferences > Accessibility.

### **Practice Activities**

| Update your status and then clear your status. To clear your status, click your profile icon and click the <b>Clear status</b> button.                            |
|----------------------------------------------------------------------------------------------------|
| Set yourself as active (or inactive, if you are already active).                                                                                                  |
| Pause your notifications.                                                                                                    |
| Access <b>Profile</b> and upload your profile photo.                                                                                                    |
| Access <b>Preferences</b> . Look through the settings to become more familiar with them. Tips for specific preference settings will appear later in this article. |

### Manage and use your apps

The **Apps** tab appears on the left sidebar below the **Direct messages** tab. This tab allows you to integrate Slack with a variety of external apps for easy access and use. Some recommended apps are Assist, Guru Wiki, Google Calendar, ClickUp, Lattice, Zoom, and Assist.

To browse and add apps, click the **Add apps** button that appears under the **Apps** tab. Just like with DMs and group DMs, clicking the **x** next to an app will remove it from your sidebar without deleting it. To add an app back to your sidebar, simply use the **Add apps** button again.

(i) Note: Integrating with the Google Calendar app will automatically update your status to "In a meeting."

**Practice Activity** 

Click **Add apps** and browse through the apps.

CONTINUE

# **Slack Best Practices**

## What are some best practices? The specifics.

Congrats! You know your way around Slack. Now, it's time to optimize that knowledge through learning some ways to communicate thoughtfully at Shopmonkey.

| EMOJI<br>REACTIONS | THREADS | GIFS | SCHEDULE<br>MESSAGES | Μ |
|--------------------|---------|------|----------------------|---|
|--------------------|---------|------|----------------------|---|

Emojis are a helpful communication tool! You can use emojis to quickly respond to someone without having to type out a message. For example, you can use the thumbs up emoji to confirm that you received a message. To react to a message, hover your cursor over a message to open a small bar, as seen in the GIF below.

Click the **Find another reaction** button with a smiley face to access all available emojis. Simply select an emoji to react to a message. To the left of the **Find another reaction** button, you can also select from the three saved emojis. To customize which three emojis appear, such as those you use the most often, go to **Preferences > Messages & media > Emojis**.

|                                                                                                    |                                                                |                                                       | Ŭ, La construction de la construction de la constru |
|----------------------------------------------------------------------------------------------------|----------------------------------------------------------------|-------------------------------------------------------|----------------------------------------------------------------------------------------------------|
| 📕 Makenna Connolly 🗸                                                                                                    |                                                                |                                                       |                                                                                                    |
| Add a bookmark                                                                                                    |                                                                |                                                       |                                                                                                    |
|                                                                                                    |                                                                |                                                       |                                                                                                    |
|                                                                                                    |                                                                |                                                       |                                                                                                    |
|                                                                                                    |                                                                |                                                       |                                                                                                    |
|                                                                                                    |                                                                |                                                       |                                                                                                    |
|                                                                                                    |                                                                |                                                       |                                                                                                    |
|                                                                                                    |                                                                |                                                       |                                                                                                    |
| This succession in test for                                                                                                    |                                                                |                                                       |                                                                                                    |
| This space is just for you                                                                                                    |                                                                |                                                       |                                                                                                    |
| Message yourself? Why not!                                                                                                    | Think of this as a scratchnad – a place for jotti              | ng down a note or drawing up a to-do list             |                                                                                                    |
| Message yourself? Why not!                                                                                                    | Think of this as a scratchpad — a place for jotti              | ng down a note or drawing up a to-do list.            |                                                                                                    |
| Message yourself? Why not!                                                                                                    | Think of this as a scratchpad — a place for jotti              | ng down a note or drawing up a to-do list.            |                                                                                                    |
| Message yourself? Why not!                                                                                                    | Think of this as a scratchpad – a place for jotti              | ng down a note or drawing up a to-do list.<br>Today V |                                                                                                    |
| Message yourself? Why not!                                                                                                    | Think of this as a scratchpad — a place for jotti              | ng down a note or drawing up a to-do list.            |                                                                                                    |
| Message yourself? Why not! Makenna Connolly 12:22 PM Hi everyone, welcome to Slac                                                                                                    | Think of this as a scratchpad — a place for jotti              | ng down a note or drawing up a to-do list.            |                                                                                                    |
| Message yourself? Why not!         Makenna Connolly 12:22 PM         Hi everyone, welcome to Slac         B       I         G       I         Hi       I         I       I         I       I | Think of this as a scratchpad – a place for jotti              | ng down a note or drawing up a to-do list.            |                                                                                                    |
| Message yourself? Why not!<br>Makenna Connolly 12:22 PM<br>Hi everyone, welcome to Slac<br>B $I \oplus   \mathcal{P}   \coloneqq \equiv  $<br>Jot something down                                                                                                    | Think of this as a scratchpad — a place for jotti ck!          | ng down a note or drawing up a to-do list.            |                                                                                                    |
| Message yourself? Why not!<br>Makenna Connolly 12:22 PM<br>Hi everyone, welcome to Slac<br>B $I \ominus   \mathcal{P}   \coloneqq \equiv \equiv  $<br>Jot something down<br>$+   \Box \Psi   \odot @ Aa$                                                                                                    | Think of this as a scratchpad — a place for jotti ck! I∃       | ng down a note or drawing up a to-do list.<br>Today Y | ∧ ``                                                                                                    |
| Message yourself? Why not!<br>Makenna Connolly 12:22 PM<br>Hi everyone, welcome to Slac<br>B $I \Leftrightarrow   \mathscr{O}   \coloneqq \equiv \equiv  $<br>Jot something down<br>$+   \square \textcircled{O} \bigcirc \textcircled{O} \underline{Aa}$                                                                                                    | Think of this as a scratchpad — a place for jotti ck! I∃   ↔ ഈ | ng down a note or drawing up a to-do list.            | ▲ ~                                                                                                    |
| <ul> <li>Message yourself? Why not!</li> <li>Makenna Connolly 12:22 PM<br/>Hi everyone, welcome to Slad</li> <li>B I ÷   &amp;   := :=  </li> <li>Jot something down</li> <li>+   □ ♀   ☺ @ Aa</li> </ul>                                                                                                    | Think of this as a scratchpad — a place for jotti              | ng down a note or drawing up a to-do list.            | ▶   ~                                                                                                    |
| Message yourself? Why not!<br>Makenna Connolly 12:22 PM<br>Hi everyone, welcome to Slac<br>B $I \Leftrightarrow   \mathscr{O}   \coloneqq \equiv \equiv  $<br>Jot something down<br>$+   \square \textcircled{O} \bigcirc \textcircled{O} \underline{Aa}$                                                                                                    | Think of this as a scratchpad — a place for jotti              | ng down a note or drawing up a to-do list.            | <b>۸</b>                                                                                                    |
| Message yourself? Why not!<br>Makenna Connolly 12:22 PM<br>Hi everyone, welcome to Slad<br>B $I \Leftrightarrow   \mathscr{O}   \coloneqq \equiv \equiv  $<br>Jot something down<br>$+   \square @ ] @ @ Aa$                                                                                                    | Think of this as a scratchpad — a place for jotti              | ng down a note or drawing up a to-do list.            | ۲<br>۲                                                                                                    |

| EMOJI<br>REACTIONS | THREADS | GIFS | SCHEDULE<br>MESSAGES |  | M |
|--------------------|---------|------|----------------------|--|---|
|--------------------|---------|------|----------------------|--|---|

Use a thread to keep replies all in one place and prevent channels from getting cluttered. For messages that already have a thread, the thread is available through clicking **1 reply**, **2 replies**, etc., under the message.

For messages that don't have a thread yet, you can easily start one. Hover your cursor over the message and select the **Reply in thread** button with the speech bubble.

|  |  |   |   |   | Reply | y in th  | read |   |   |
|--|--|---|---|---|-------|----------|------|---|---|
|  |  | 4 | ۳ | ٢ | ٩     | <b>E</b> | À    | Ω | • |
|  |  |   |   |   |       |          |      |   |   |
|  |  |   |   |   |       |          |      |   |   |
|  |  |   |   |   |       |          |      |   |   |
|  |  |   |   |   |       |          |      | > | ~ |

| EMOJI<br>REACTIONS THREADS GIFS SCHEDULE<br>MESSAGES | М |
|------------------------------------------------------|---|
|------------------------------------------------------|---|

GIFs are another helpful communication tool! To send a GIF, click the **+** button (the same button for uploading files to a message). Click **Browse all short cuts**, as seen in the GIF below. Scroll down and select the **Giphy** app. Click **Find and share a gif**.

A screen with a search bar will pop up. Enter a keyword or phrase (such as congrats, happy, good morning, etc.) to find GIFs related to that word or phrase. Click the **Shuffle** button to shuffle through the available GIFs. Once you find a GIF you like, click the **Share** button to send your GIF!

| + Add a bookmark                                                                                                    |                                                                                                    |                                                 |       |
|----------------------------------------------------------------------------------------------------|----------------------------------------------------------------------------------------------------|-------------------------------------------------|-------|
| T Muu a DOOKmark                                                                                                    |                                                                                                    |                                                 |       |
|                                                                                                    |                                                                                                    |                                                 |       |
|                                                                                                    |                                                                                                    |                                                 |       |
|                                                                                                    |                                                                                                    |                                                 |       |
|                                                                                                    |                                                                                                    |                                                 |       |
|                                                                                                    |                                                                                                    |                                                 |       |
|                                                                                                    |                                                                                                    |                                                 |       |
|                                                                                                    |                                                                                                    |                                                 |       |
|                                                                                                    |                                                                                                    |                                                 |       |
|                                                                                                    |                                                                                                    |                                                 |       |
|                                                                                                    |                                                                                                    |                                                 |       |
| k                                                                                                    |                                                                                                    |                                                 |       |
| This space is just for<br>Message yourself? V                                                                                 | • <b>you</b><br>Vhy not! Think of this as a scratchpad — a place for j                                     | jotting down a note or drawing up a to-do list. |       |
| This space is just for<br>Message yourself? V                                                                                 | • <b>you</b><br>Vhy not! Think of this as a scratchpad — a place for j                                     | jotting down a note or drawing up a to-do list. |       |
| Image: This space is just for Message yourself? W         B       I       ⊕       0       1 Ξ                                 | you<br>Vhy not! Think of this as a scratchpad — a place for j<br>금   日   ↔ थ                               | jotting down a note or drawing up a to-do list. |       |
| This space is just for<br>Message yourself? V<br>B $I \oplus \mathcal{O} \models \exists$<br>Jot something down               | Y <b>you</b><br>Vhy not! Think of this as a scratchpad — a place for j<br>ミニ   Iニ   マク ピコ                  | jotting down a note or drawing up a to-do list. |       |
| This space is just for<br>Message yourself? V<br>B $I \oplus 0 \models I$<br>Jot something down<br>$+ \square 0 \oplus 0$ @ @ | Yyou<br>Vhy not! Think of this as a scratchpad — a place for j<br>ミューローローローローローローローローローローローローローローローローローローロ | jotting down a note or drawing up a to-do list. | ▶ `   |
| This space is just for<br>Message yourself? V<br>B $I \oplus 0$ $\Xi$<br>Jot something down<br>$+$ $\Box 0$ $\odot$ $\odot$   | You<br>Vhy not! Think of this as a scratchpad — a place for j<br>ミニ   ニ   ット 凹<br>A <u>a</u>               | jotting down a note or drawing up a to-do list. | ▶   ~ |
| This space is just for<br>Message yourself? V<br>B $I \div   \mathscr{O}   =$<br>Jot something down<br>$+   \square @ @ @$    | Yyou<br>Vhy not! Think of this as a scratchpad — a place for j<br>≅   E   ↔ ഈ<br>Aa                        | jotting down a note or drawing up a to-do list. | ▶   ~ |
| This space is just for<br>Message yourself? V<br>B $I \div   \mathscr{O}   :=$<br>Jot something down<br>$+   \square @ @ @ @$ | Yyou<br>Vhy not! Think of this as a scratchpad — a place for j<br>≅   I≘   ↔ थ<br>Aa                       | jotting down a note or drawing up a to-do list. | ► ~   |

| EMOJI<br>REACTIONS | THREADS | GIFS | SCHEDULE<br>MESSAGES |  | M |
|--------------------|---------|------|----------------------|--|---|
|--------------------|---------|------|----------------------|--|---|

Scheduling a message is one way to be considerate of colleagues in a different time zone. To schedule a message, click on the **Schedule for later** button, as seen in the image below. You can then click **Custom time** to schedule what time you want your colleague to receive the message.

Note: The **Schedule for later** button appears on your message draft. It is only clickable after you have started typing your message.

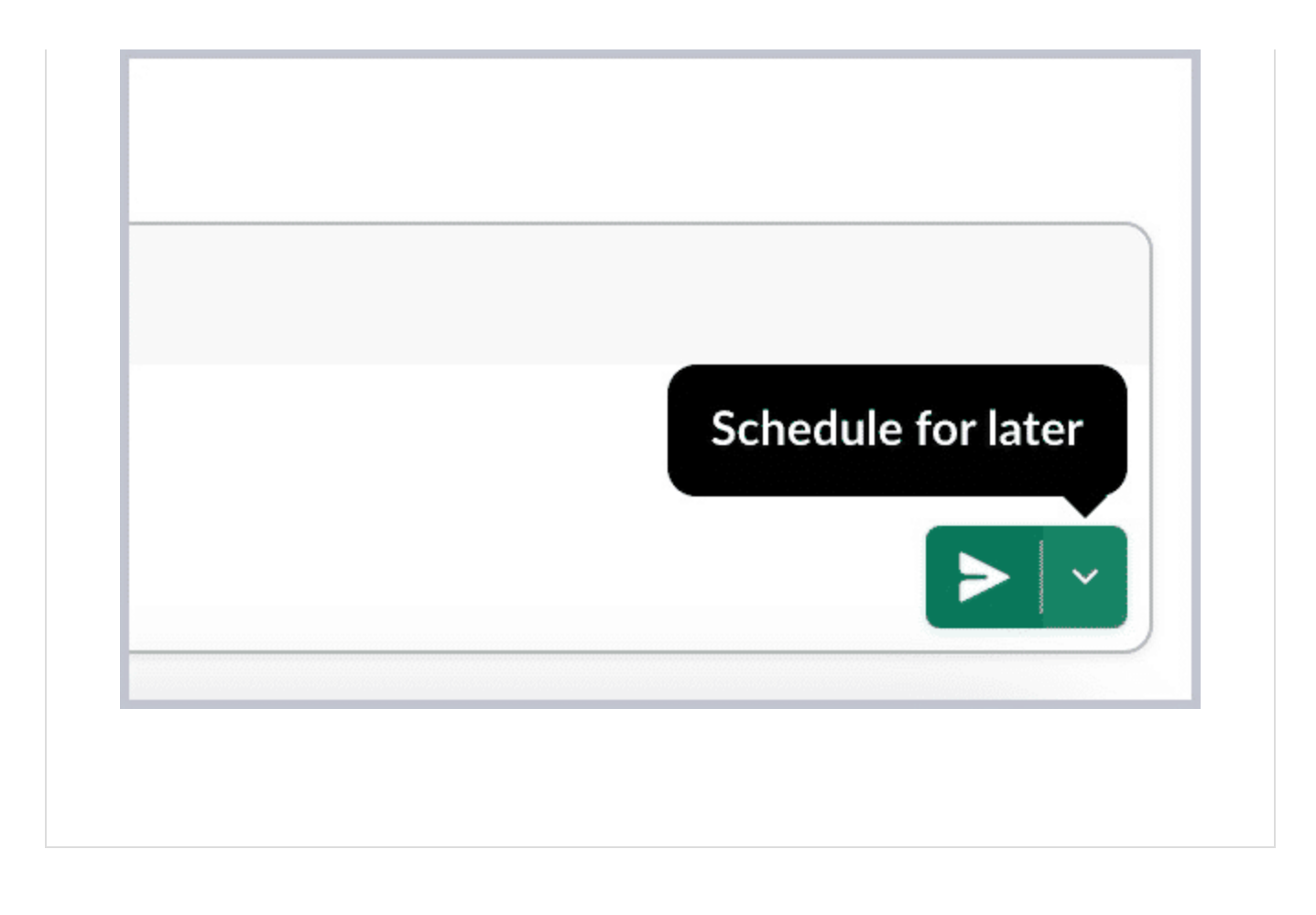

| EMOJI<br>REACTIONS | THREADS | GIFS | SCHEDULE<br>MESSAGES |  |
|--------------------|---------|------|----------------------|--|
|--------------------|---------|------|----------------------|--|

Be considerate about using mentions (@)! You can mention someone directly with the @ symbol followed by their name. This type of mention is commonly used when introducing a new employee to the rest of the company and to highlight birthdays and work anniversaries.

You can also use @here and @channel, but do so sparingly. @here will notify everyone who is currently active on Slack, and @channel will notify everyone in a channel, regardless of whether they are active or not. These types of mentions are helpful for company-wide announcements, updates, and event reminders, such as for Tuesday Training at Ten.

| acortez • A                                               | angel Cortez                                       |
|-----------------------------------------------------------|----------------------------------------------------|
| Maam • Ad                                                 | am Carmichael                                      |
| 🤰 Adrian 🍨 Ad                                             | drian Capangpangan 🛛 🧊 In a meeting 🛛 Google Caler |
| <ul> <li>Akunzel ● A</li> <li>↑↓ to navigate ↔</li> </ul> | Andrew Kunzel<br>J to select esc to dismiss        |
| @A                                                        |                                                    |
| + C3 Q                                                    | © @ <u>Aa</u>                                      |

(i) Note: You and your colleagues can pin messages in a channel to highlight important information. Lesson 5 will explain how to pin messages and where to find them.

## **Practice Activities**

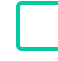

React to a message with an emoji! You can use one of your test messages or a message from someone else.

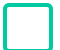

Start a thread and reply to one of your test messages.

Send yourself or someone else a GIF.

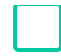

Schedule a message to yourself or someone else.

## CONTINUE

# **Tips & Tricks**

# **Tips and tricks**

You're becoming a pro with Slack! Here are some extra tips and tricks to help you maximize the benefits of Slack.

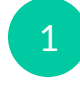

2

5

Keyboard shortcuts are available for many Slack features! To access the full list of shortcuts, press "Command" and "/" on your keyboard.

- Slackbot commands are similar to shortcuts since they can help you be more efficient. However, commands are typed into a message field. For example, typing /remind into a message and pressing enter will open the Create a reminder menu. After providing the date, time, and reminder information, Slackbot will send you that reminder at your selected time.
- /giphy is another command to quickly find GIFs. Simply type /giphy in the message box followed by the key word or phrase. Follow the same steps for shuffling and sending a GIF.
  - The default skin tone for emojis is yellow. To customize your default skin tone, go to **Preferences > Messages & media > Emoji**.
- To pick whether pressing enter on your keyboard will send a message or create a new line, go to **Preferences > Advanced > When writing a message, press Enter to...**

### CONTINUE

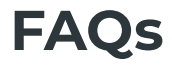

## **Frequently asked questions**

We're almost at the end of the course! Look through some commonly asked questions and answers before moving onto your final review.

How do I use filters for the search bar?

At the top of any page, click the **Search Shopmonkey** search bar. This will open a dropdown menu, as seen in the image below. You will be able to filter what you search for by selecting **Messages**, **Files**, **Channels**, or **People**. You can also click the symbol on the right side of the bar to open a menu with additional search filters, such as **Date**.

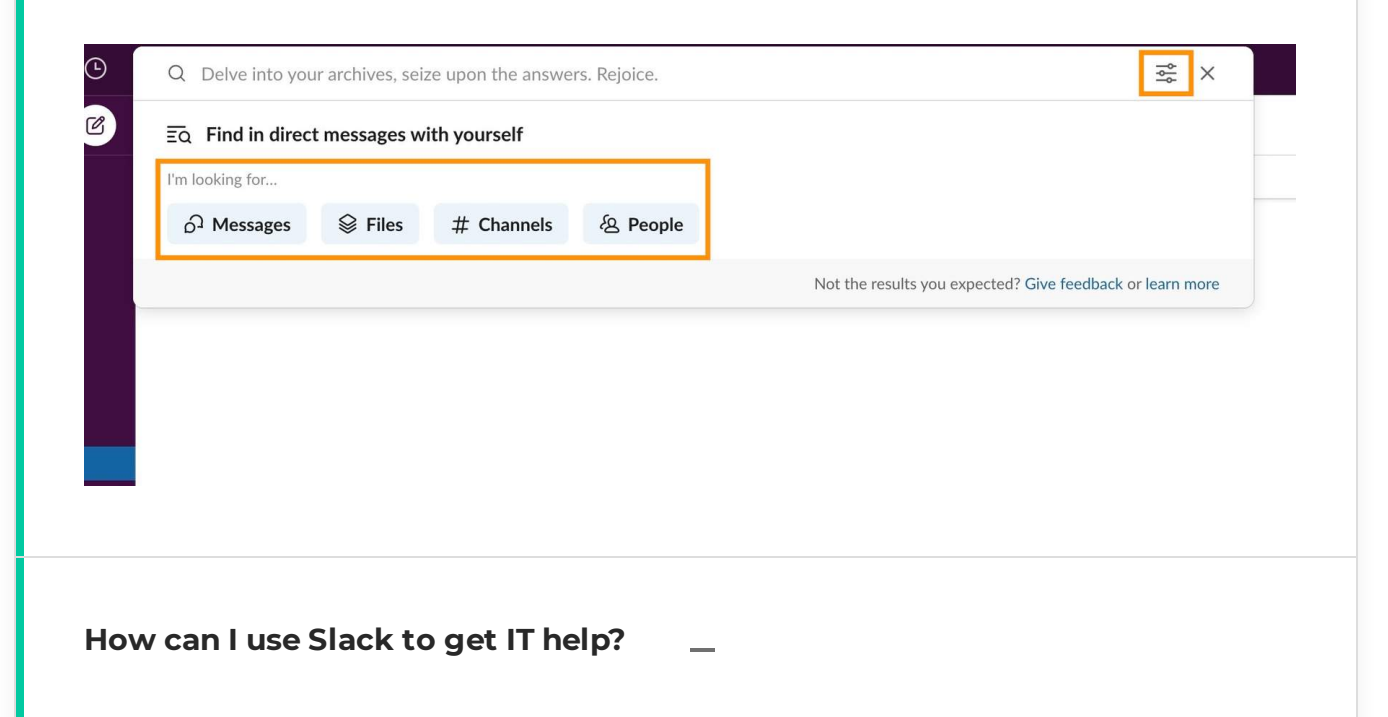

You can use the Assist app to create a ticket. You can also use the #ask-it channel (as in "Ask IT") to get IT help.

# What do I do when I have a question for a team (Success, Implementation, etc.)?

Use a channel! You can ask that team a question in their specific channel. In the **Channel browser**, search # ask to see all of the available team channels.

### How can I stop forgetting about my read messages?

You can set a reminder for read messages! This is done using the same bar for starting a thread and reacting with emojis. Click on the button with three circles on the right side of the bar. A small menu will pop up, as seen in the image below. Click **Remind me about this** and select when you want to receive a reminder about that message.

|                         |           | Turn off notifications for rep                                                                                  | olies              |  |
|-------------------------|-----------|----------------------------------------------------------------------------------------------------|--------------------|--|
| sata ar drawina un a t  | a da liat | Mark unread                                                                                                    | U                  |  |
| In 20 minutes           |           | Remind me about this                                                                                            | >                  |  |
| In 1 hour<br>In 3 hours |           | Copy link                                                                                                    |                    |  |
| Tomorrow<br>Next week   |           | Pin to this conversation                                                                                        | Р                  |  |
| Custom                  | M         | Edit message<br>Delete message                                                                                  | E<br>delete        |  |
|                         |           | <ul> <li>Add to issue Jira Cloud</li> <li>Create issue from Jira Cl</li> <li>Turn question into poll</li> </ul> | oud<br>Simple Poll |  |
|                         |           | More message shortcuts                                                                                          |                    |  |

### Where can I find pinned messages in channels?

At the top of the channel! If there are any pinned messages in a channel, they will appear below the name of the channel, as seen in the image below.

To pin a message in a channel, access the same menu for reminding yourself about messages. To learn how to access this menu, read the above answer from the "How can I stop forgetting about my read messages?" question. Once you access this menu, click the **Pin to this conversation** button to pin a message to the channel.

|              | Q Search Shopme                                           |
|--------------|-----------------------------------------------------------|
| # all-crew ~ | <ul> <li>Company-wide announcements and work-b</li> </ul> |
| 육 1 Pinned 🕂 | <ul> <li>Add a bookmark</li> </ul>                        |
| Testimo      | nial from Electrified Garage https://youtu                |
| 🖸 Ye         | ouTube Shopmonkey                                         |
| Elect        | rified Garage Manages 3 Locations with                    |
|              |                                                           |

### How can I stop channel notifications from distracting me?

Mute the channel! Select the channel you want to mute from your sidebar. From within the channel, click on the name of the channel at the upper left corner. This will open a menu, as seen in the image below. Right below the name of the channel, select the button with a bell. Select **Mute channel** to not see notifications. Click the GIF below for a closer look at how to mute a channel.

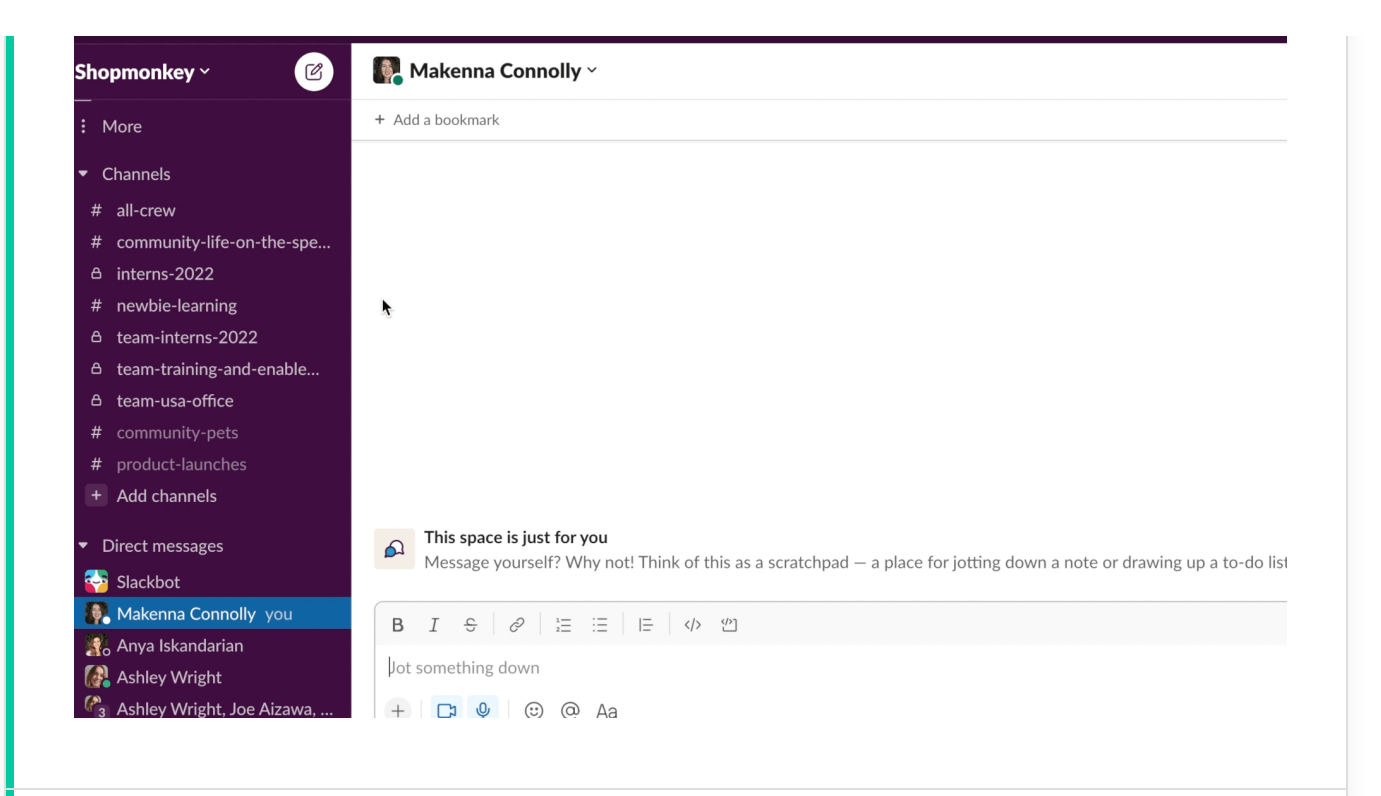

### What do I do if I need a group DM with more than nine people?

Create a private channel! Group DMs can only have up to nine people. To work around this limit, you can turn your group DM into a private channel. Start by selecting the group DM on the sidebar. Click on the list of people's names at the upper left corner. This will take you to the same menu for muting a channel. Select **Settings** and then **Change to a private channel**.

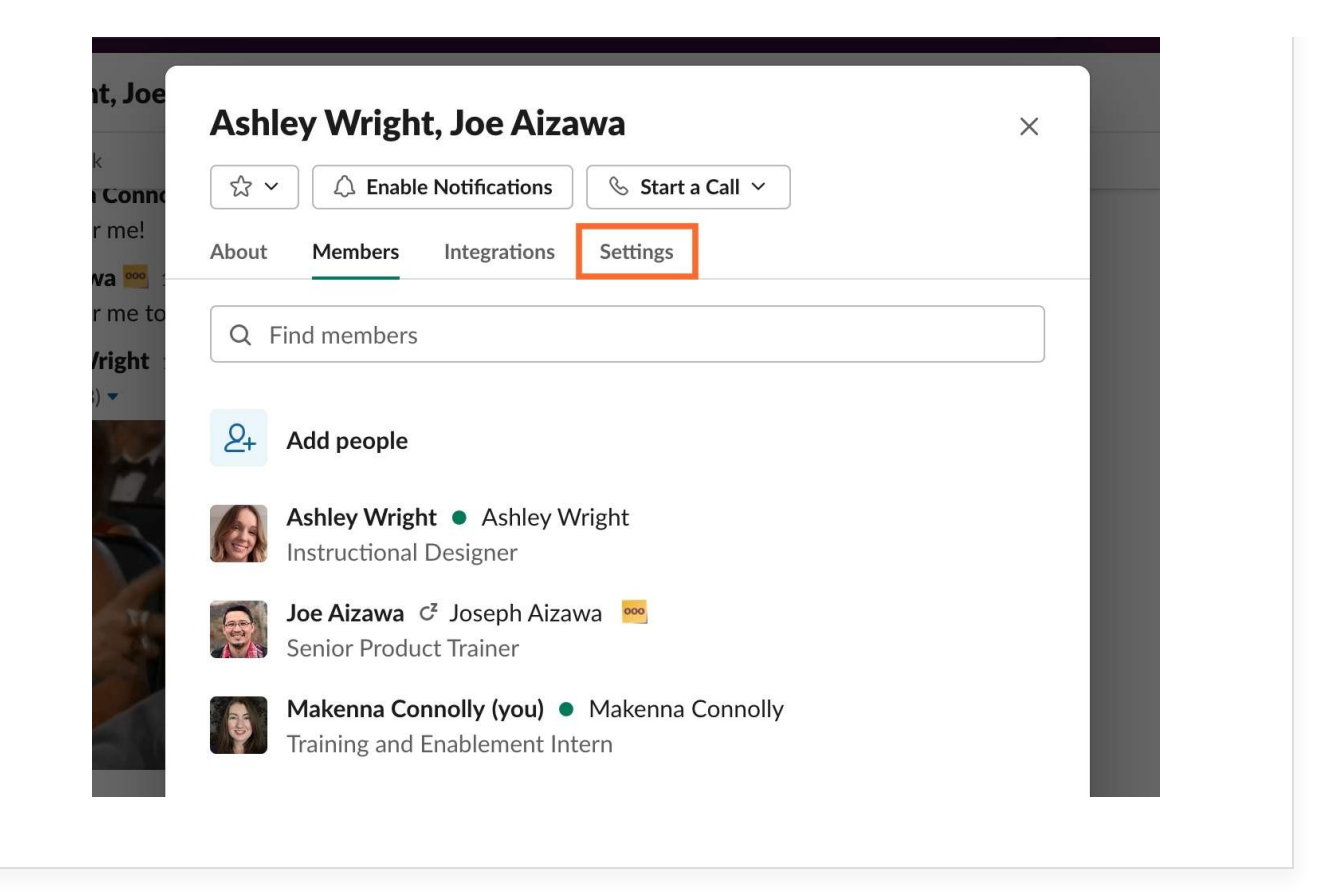

i Note: You can click the question mark button at the upper right side of your screen for any additional questions you may have about Slack.

## CONTINUE

Lesson 6 of 7

# **Slack Review**

 $\bigcirc$ 

### 01/04

# When should you start a thread?

| $\bigcirc$ | When creating a public channel   |
|------------|----------------------------------|
| $\bigcirc$ | When replying in a large channel |
| $\bigcirc$ | When starting a direct message   |
|            |                                  |

When creating a private channel

02/04

Using GIFs and emojis is too casual at Shopmonkey and should not be used.

TrueFalse

### 03/04

Which of the following are ways to let others know your availability? Select all that apply.

| Click <b>Update your status</b> |
|---------------------------------|
| Let everyone know with @here    |
| Set yourself as active or away  |

 $\bigcirc$ 

#### 04/04

Why would you schedule a message?

To remind yourself about a read message

O To create a ticket for IT

To be considerate of colleagues in different time zones

# The End!

# That's Slack at Shopmonkey!

Thank you for completing this course! You covered the basics, learned how to use Slack at Shopmonkey, and explored some tips to make your work easier. You can always come back to this course and use it as a guide. Welcome to Slack at Shopmonkey!